## MSWORD Spell Check One Word at a Time Disabled

When the red squiggly line appears under a word while you're typing in MSWORD, it is alerting you that you have spelled the word incorrectly. You may right click the word and WORD will present possible correct choices. Select the one you want. Often these are proper names which may be spelled correctly but they are not found in the WORD dictionary. Right click and select ADD TO DICTIONARY.

To disable those red lines:

- 1. Click Tools...Options...click Spelling & Grammar tab.
- 2. Uncheck the box "Check Spelling as you Type".
- 3. Click Close.

Revised 6/9/2009 JMM